## **LFS Online**

# Accéder au programme ASC et s'inscrire

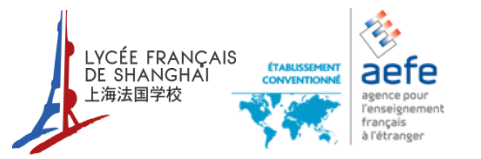

Version du 14 janvier 2016 Admin-QP (\\172.16.133.23) (Z:) > 2 Department > ASC (Extra Curriculum) > ASC Sept 2013 - Juin 2014 > 2015-2016 > LFS Online >

#### Connexion sur le site: <u>http://online.lfshanghai.com/login</u>

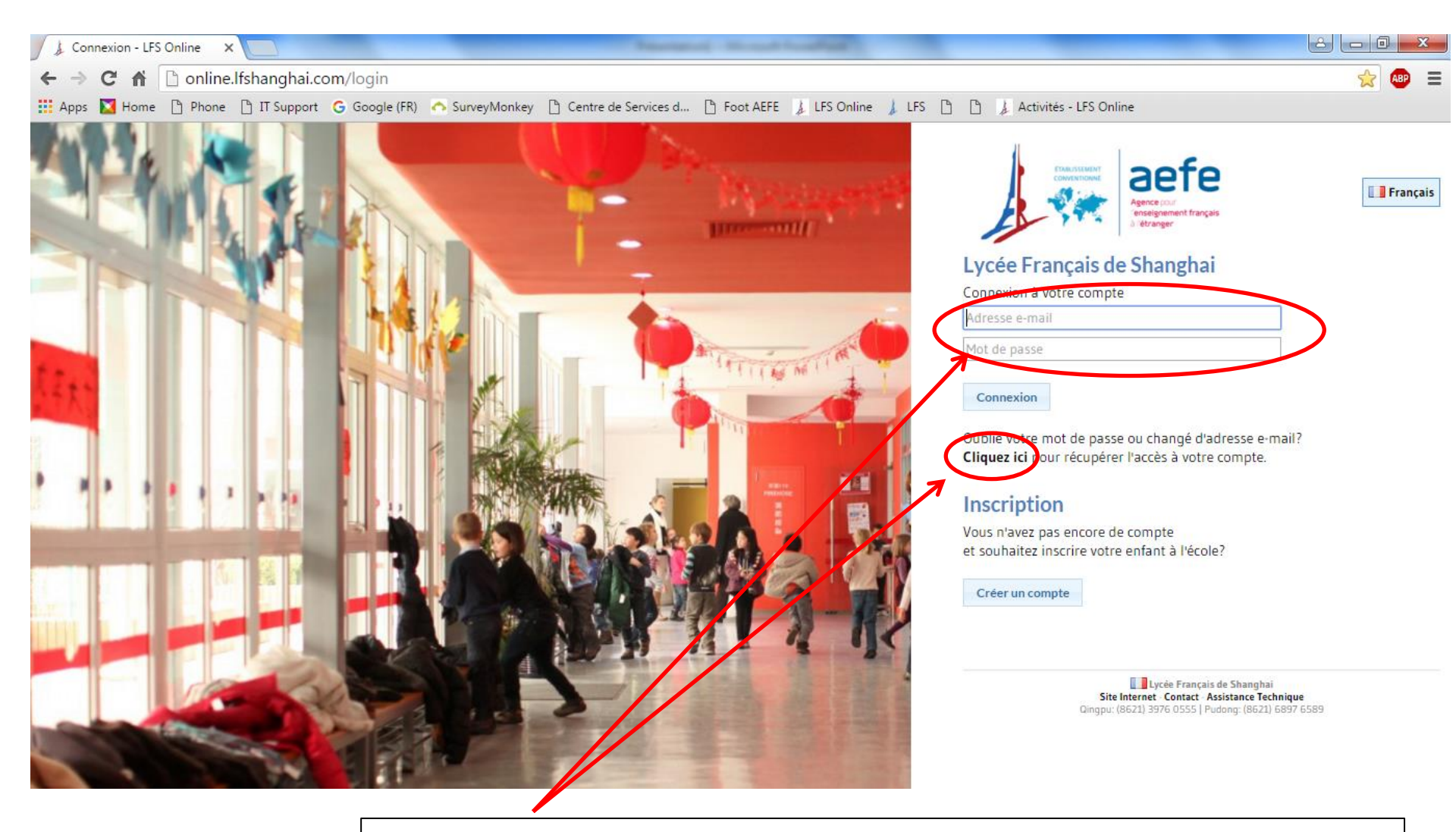

Saisissez votre adresse email ainsi que votre mot de passe. En cas d'oubli de votre mot de passe, vous pouvez le récupérer en cliquant sur le lien prévu à cet effet

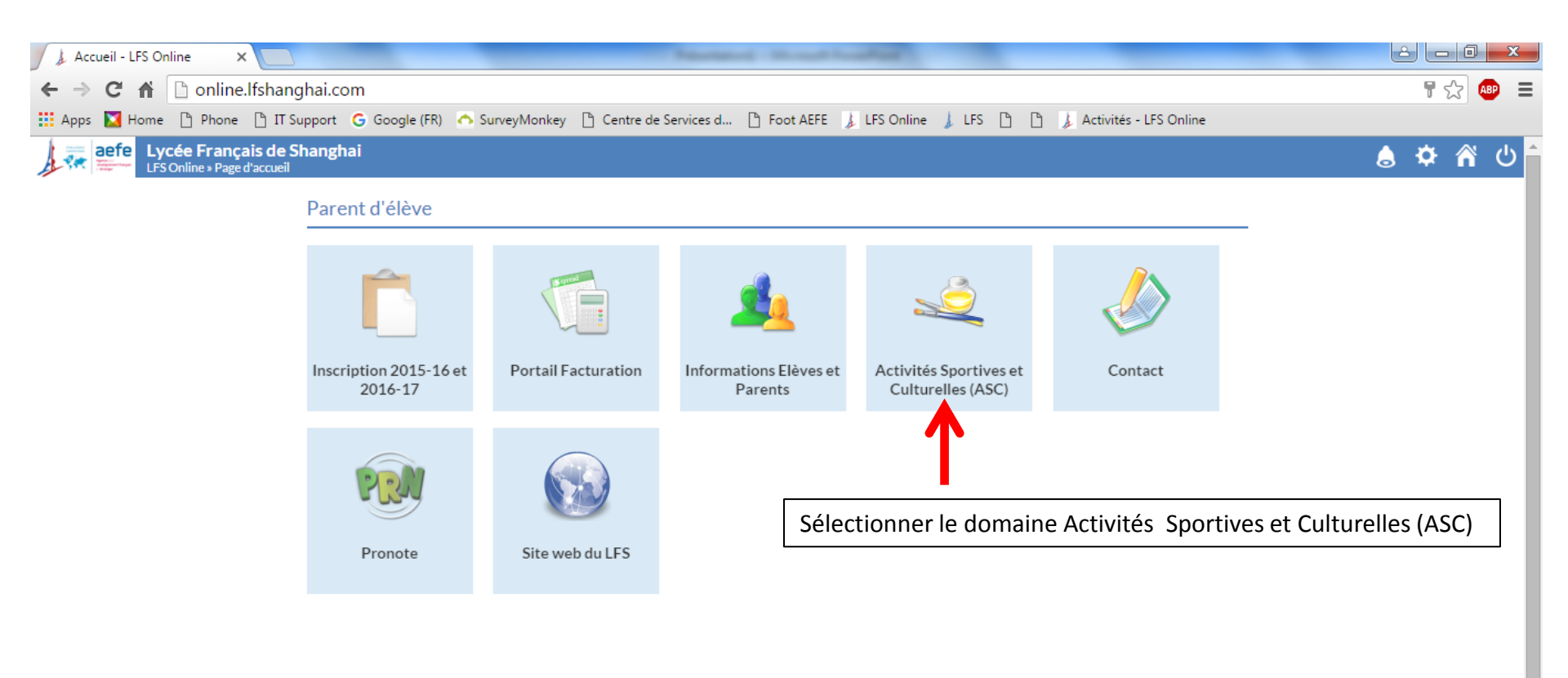

Lycée Français de Shanghai Site Internet - Contact - Assistance Technique Qingpu: (8621) 3976 0555 | Pudong: (8621) 6897 6589

Ŧ

#### http://online.lfshanghai.com

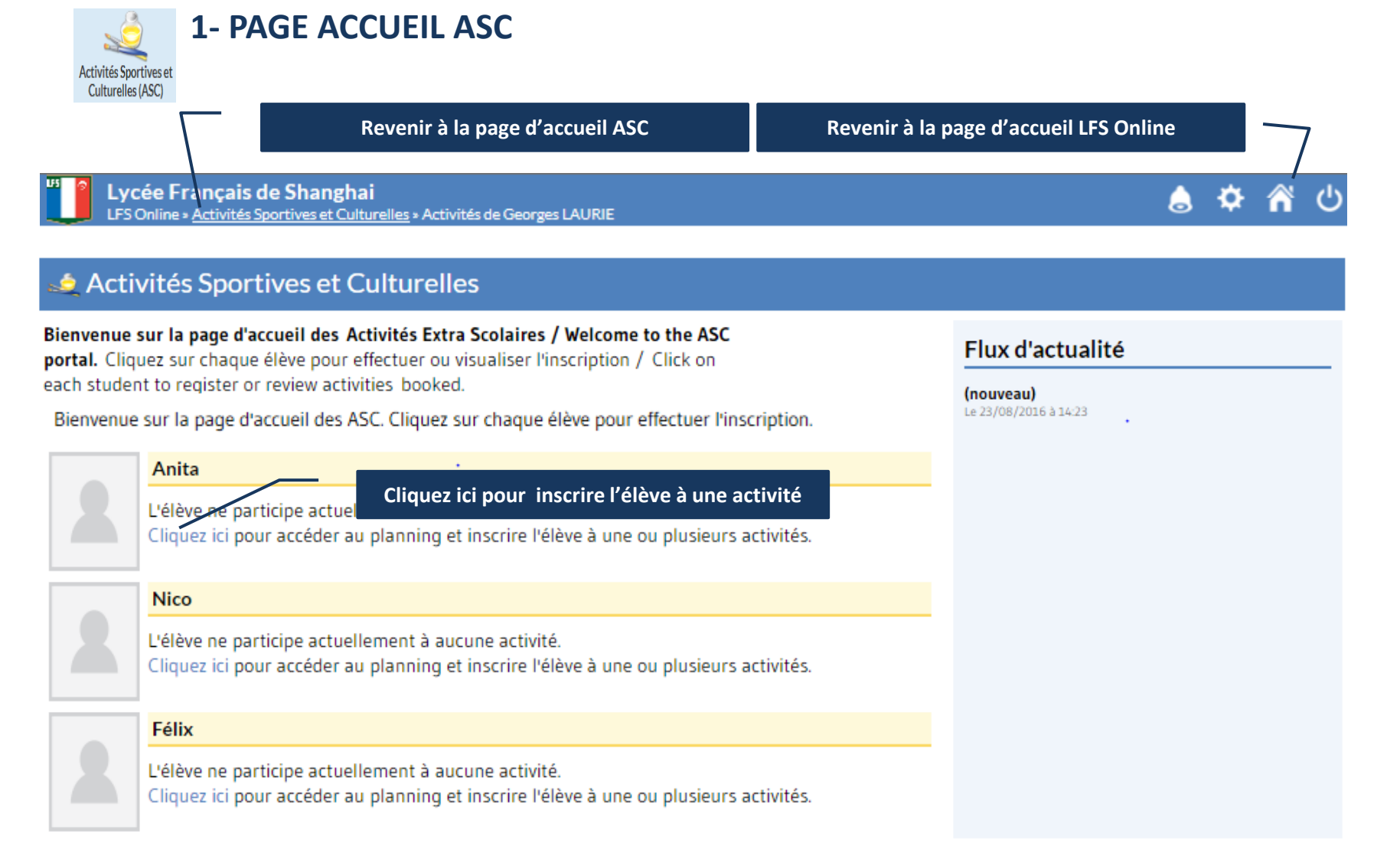

### http://online.lfshanghai.com

#### **2- INSCRIPTION AUX ASC**

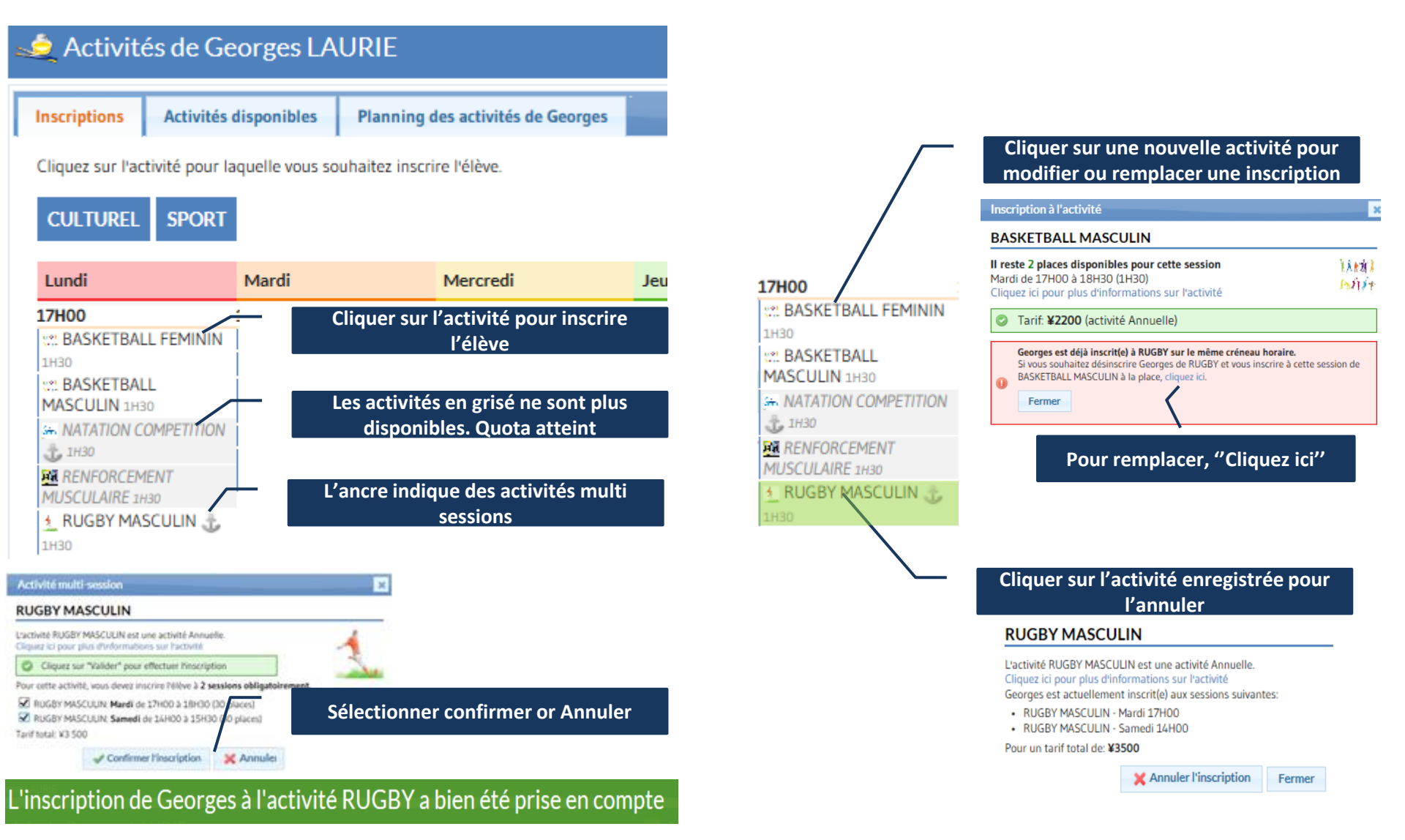

**3- MODIFER INSCRIPTION** 

#### http://online.lfshanghai.com 4- ACTIVITES SELECTIONNEES

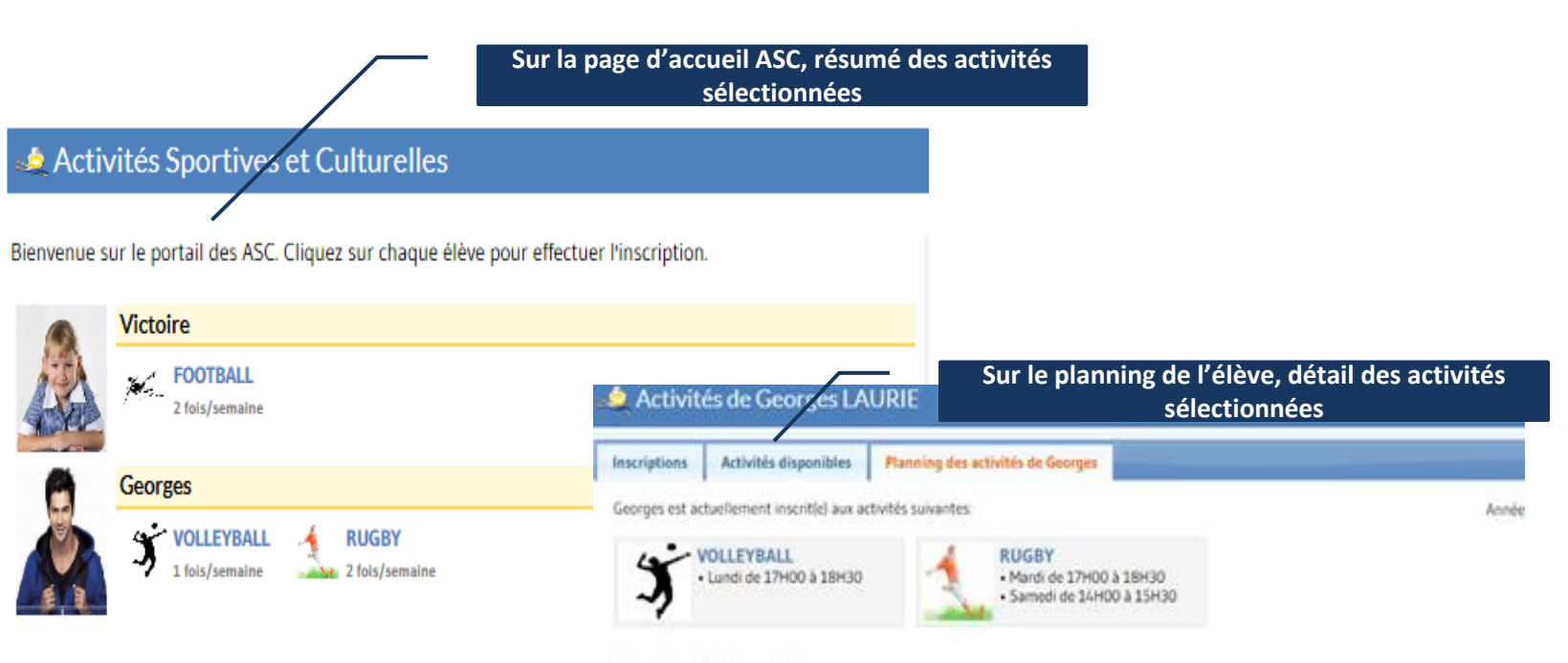

#### Planning hebdomadaire

|     | Lundi                                     | Mardi                                 | Mercredi | Jeudi | Vendredi | Samedi                                 |  |
|-----|-------------------------------------------|---------------------------------------|----------|-------|----------|----------------------------------------|--|
| 14H |                                           |                                       |          |       |          | RUGBY<br>MASCULIN<br>De School & 15H00 |  |
| 15H |                                           |                                       |          |       |          |                                        |  |
| 16H |                                           |                                       |          |       |          |                                        |  |
| 17H | VOLLEYBALL<br>FEMININ<br>DV STHOD & 18430 | AUGBY<br>MASCULIN<br>IN 17406 3 18400 |          |       |          |                                        |  |